## **RS PURE** VOLLEYBALL

## **A5 South Tryout Registration**

This document describes how to register for A5 South Volleyball Club tryouts, and the paperwork needed.

Start at **A5south.com** and sign in to your account by clicking the "Sign in" link at the top of any page. If you do not have an account, create one by entering your email address at the bottom of the "Sign in" page, and following the instructions. You must create a parent account, and then add your dependent athlete(s), before you can begin registration for tryouts or other clinics.

Once added, your dependent players are listed in your profile along with their current "**USAV age**". The formal wording of USA Volleyball's age definition can be a little intimidating. To understand USAV age definition more simply, just know that to try out and play for a specific age team, your athlete must still be that age at the end of the season, defined as June 30, 2022. For example, if your athlete's birthday was in December 2007, then she is 13 years old during tryouts, but will turn 14 during the season, and will still be 14 at the end of the season on June 30, 2022. Therefore she will try out as a 14-year-old. With the club's permission, it's always "legal" to play for an older age team, but not for a younger team. Please note that our website will always display your athlete's correct age eligibility next to the athlete's name in your parent profile.

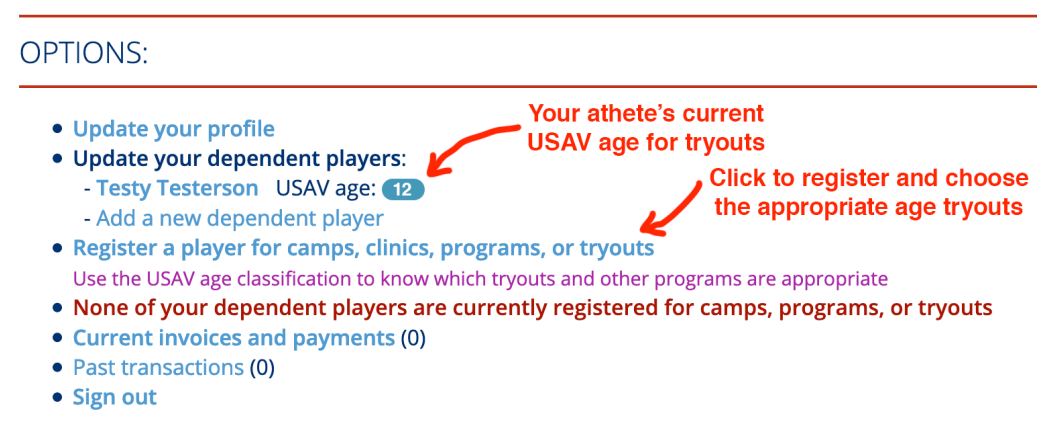

Click on '**Register a player for camps, clinics, showcases, or tryouts**", then click the "Tryouts" category. From the list of available tryouts, select the age group that applies to your player:

## Program registration: Tryouts

## 2017-18 GIRLS TRYOUTS - 14'S AND UNDER

Saturday, October 7, 2017 - Sunday, October 8, 2017 View details or register Registration runs through October 6, 2017

2017-18 GIRLS TRYOUTS - 13'S AND UNDER

Saturday, October 7, 2017 - Sunday, October 8, 2017 View details or register Registration runs through October 6, 2017

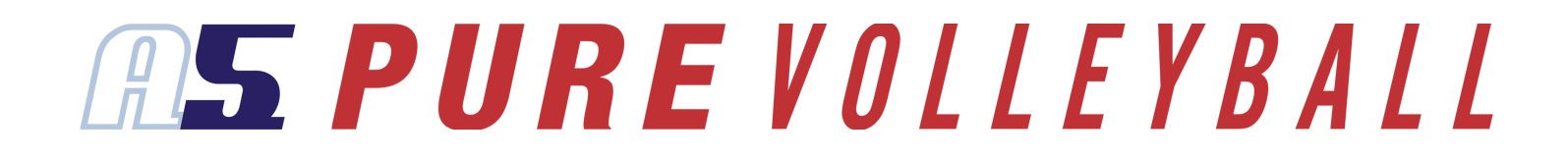

The Tryout Information page will open and you can see the dates, times, locations of tryouts. At the bottom of the page click the "Register now" button:

| Location: Map link                   |    |
|--------------------------------------|----|
| Cost: \$ 40.00 (plus processing fees | 5) |
| Register now                         |    |

Check the box next to your athlete's name and you will be prompted to make a payment:

| lesty Jojo Testerson                          | JSAV age: 12                                                                                                    |
|-----------------------------------------------|----------------------------------------------------------------------------------------------------|
| Registrants: 1                                |                                                                                                    |
| Subtotal: \$ 40.00<br>Processing fee: \$ 2.19 |                                                                                                    |
| Total charge: \$ 42.1                         | 9                                                                                                    |
| Credit card number                            | We accept Visa, MasterCard, American Express, Discover, Diner's Club, and JCB                                           |
| Card expiration                               | (select) 🗘 / (select) 🗘                                                                                                 |
| Card security code                            | This is the 3- or 4-digit code printed on the back your card<br>(or 4-digit CID on the front of American Express cards) |

Once you have paid, you will receive an email confirmation for each player and program you have successfully registered. If you do not receive these email messages, please check your spam folder. Successful registrations can also be viewed from your main profile screen by clicking "Show existing registrations". If you have problems, please contact us at **a5southtryouts@gmail.com** to ensure the registration was successful.

Later, you will receive an email including important information regarding tryouts – including the USAV medical form we will need you to complete and email back or bring with you, and instructions on how to register your player with our USAV region at **http://srva.org** 

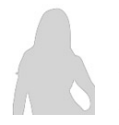

Finally, please consider uploading a **headshot** photograph of your athlete by clicking your athlete's name on your main profile page. A headshot photograph (posed/cropped shot of athlete's head and shoulders) is **very** helpful to our club for tryout purposes.